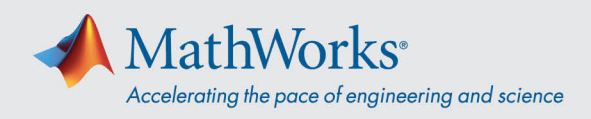

## Conexión con el audio de Webex

Cisco Webex Training ofrece varias maneras de conectar el audio cuando se habilita una audioconferencia. **Después de unirse a la sesión de formación, seleccione uno de estos tres métodos:** 

 Llamar desde el ordenador: elija la opción Call Using Computer (Llamar desde la computadora) para conectarse al audio mediante VoIP. Para ajustar la configuración del altavoz y el micrófono, vaya a Audio > Test speaker/microphone (Prueba de audio del altavoz/micrófono) en la barra de menús.

| 0           | Audio Conference                       | -           | × |
|-------------|----------------------------------------|-------------|---|
| i Use you   | r phone or computer to join this audio | conference. |   |
| Use Phone   |                                        |             |   |
| ∨ Use Compu | ter for Audio 💿                        |             |   |
|             | Call Using Computer                    |             |   |

 Llamarme: elija la opción Call me at a new number (Llamarme a un nuevo número), introduzca el número de teléfono y haga clic en Call me (Llamarme) para recibir la llamada. Pulse 1 para conectarse.

|                                           | O Use your   | Audio Conference<br>r phone or computer to join this audio con                                             | _ × |                                                        |
|-------------------------------------------|--------------|----------------------------------------------------------------------------------------------------|-----|--------------------------------------------------------|
| Paso 1: Seleccione =<br>"Call me at a new | Vuse Phone   | Call me at a new number Call me at a new number Call me at a new number Remember phone number on this comp | × + | Paso 2: Introduzca el<br>número                        |
| number                                    | V Use Comput | Call Me                                                                                                    |     | <ul> <li>Paso 3: Haga clic en<br/>"Call Me"</li> </ul> |
|                                           | () (         | Call Using Computer<br>Test speaker/microphone                                                             |     |                                                        |

mathworks.com

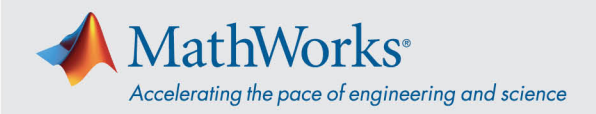

 Realizaré una llamada: seleccione I will call in (Realizaré una llamada) en la lista desplegable Use Phone (Utilizar teléfono). Marque el número de teléfono que aparece en la pantalla. Cuando se le solicite, utilice el teclado del teléfono para introducir el código de acceso y el ID de asistente que se muestran en la pantalla.

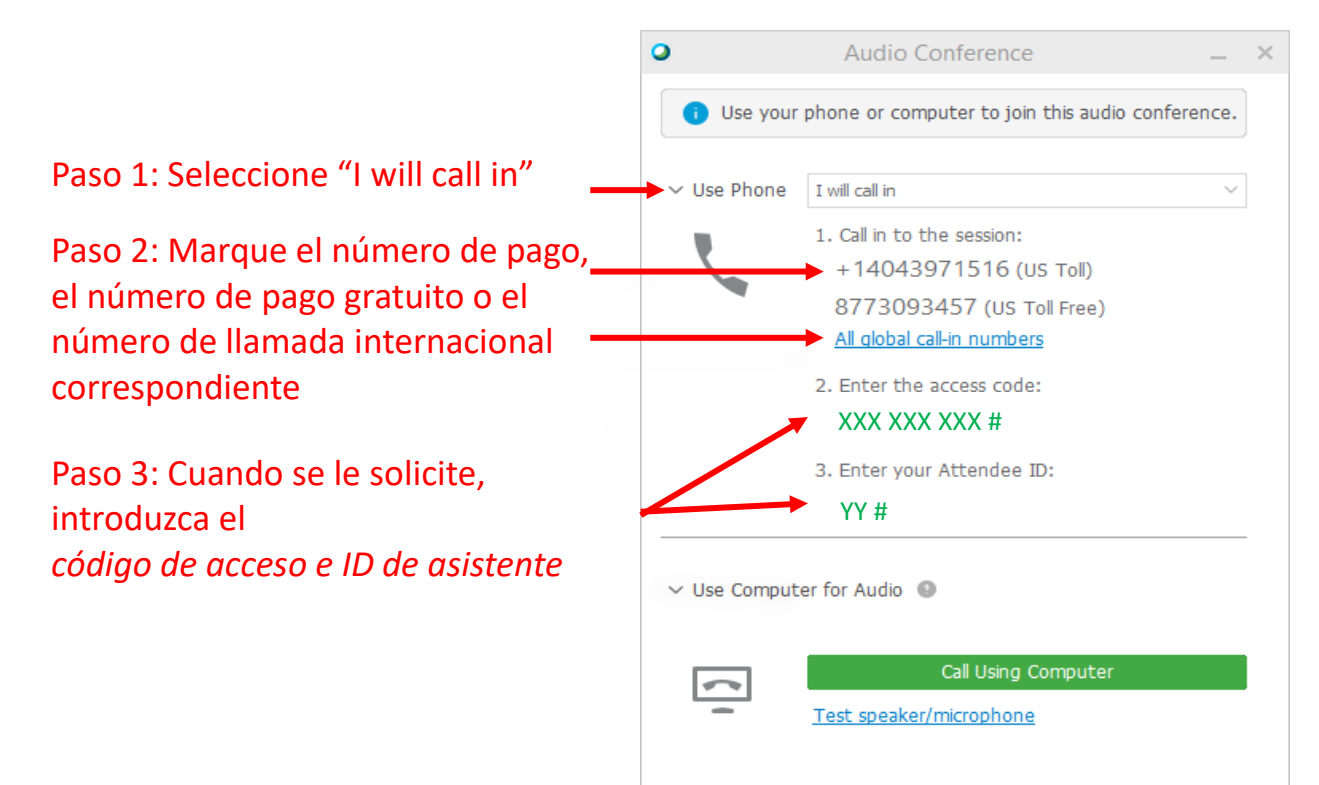

Para obtener más detalles sobre las opciones de conexión de audio, consulte <u>Sugerencias y trucos para</u> <u>utilizar audio con la Serie de Cisco Webex Meetings</u>.